## Annexure II to Advisory No. 14 /2023 dated 30.03.2023

## <u>User Manual - step-by-step procedure to be followed by CE&ST Tax Payers to make e-payment</u> <u>through online internet banking channel</u>:

Step 1: Access CBIC-GST Portal- https://cbic-gst.gov.in/ and click on ACES(CE&ST) Login

|                     | Ministry of Finance - Department of Rev<br>C <b>entral Board of Indirect Taxes and C</b> o<br>Goods and Services Tax | enue<br>ustoms | MATION          | हिन्दी                                       | 🕂 Sitemap 🛛 📌 Help | A- A A+ ■■         |
|---------------------|----------------------------------------------------------------------------------------------------|----------------|-----------------|----------------------------------------------|--------------------|--------------------|
| 4                   | GST Acts                                                                                                    | Services       | SVLDRS          | ACES (CE&ST)                                 | Archives           | SBS Login          |
|                     |                                                                                                    |                | ACES Archives   | <ul> <li>Advisories for ACES (CE)</li> </ul> | &ST) Tax Payers    | ACES (CE&ST) Login |
| <                   | CBEC<br>Central Board of Excise and<br>So is now So                                                                  | Customs        | Central Board o | BIG<br>f Indirect Taxes a<br>@cbic_india     | and Customs        |                    |
| https://cbic-gst.ge | ov.in/cbec-portal-ui/                                                                                                | Image G        | allery          | СВІС                                         | MITRA HELPDESK     |                    |

**Step 2:** Taxpayer can Login with their existing User ID and password and enter Captcha.

| Central Board of Indirect To<br>Ministry of Finance - Departmer | axes and Customs<br>at of Revenue              |                                             |   |
|-----------------------------------------------------------------|------------------------------------------------|---------------------------------------------|---|
|                                                                 |                                                |                                             |   |
|                                                                 | Taxpayer Login                                 |                                             |   |
|                                                                 | User ID *                                      | Evicting Lear                               |   |
|                                                                 | Password *                                     | Forgot Password Unlock account              |   |
|                                                                 | Type the characters you see in the image below |                                             |   |
|                                                                 | nIfy1 C                                        | New User     New Registration     TRN Login |   |
|                                                                 | LOGIN RESET                                    |                                             |   |
|                                                                 |                                                | <b>Q</b> Know your Jurisdiction             |   |
|                                                                 |                                                |                                             | * |
|                                                                 | @ Convriet                                     | t Information 2019                          |   |

|                                                                                                    |                       |            |   |    | entral Excise | - Mozilla F    | irefox |                |         |          |            |            | -                  | * ×    |
|----------------------------------------------------------------------------------------------------|-----------------------|------------|---|----|---------------|----------------|--------|----------------|---------|----------|------------|------------|--------------------|--------|
| Dashboard      Sector Central Excise                                                                                                    | × \+                  |            |   |    |               |                |        |                |         |          |            |            |                    |        |
| () () appgstprep.cbec.gov.in/cbec-portal-ci/                                                                                                    |                       |            |   |    |               |                |        | @    9, Search |         |          | 合:自        | 4          | e . e              | , ≡    |
| Centrel Board of Indirect Taxes and Customs<br>Ministry of Finance - Department of Revenue                                                      |                       |            |   |    |               |                |        |                |         |          |            | (          |                    | - 0    |
| REGISTRATION * * CHENHAU-K<br>CE Returns *<br>ACES Refunds *<br>CE Export *<br>Calms & Interimations *<br>ACES Payment Details *<br>E Payment • | NJTH + D-GLANDY + R-R | eanace i   |   | We | lcome to      | CBIC-GST       | Portal |                |         | Last Lo  | aged in: 1 | far 31, 20 | 23, 11-5           | 147 ам |
| Generate Chalitan<br>Track Chalitan<br>Provisional Assessment *<br>SVLRs *<br>NON-GST Dispute Settlement Resolution *                           |                       |            |   |    |               |                |        |                |         |          |            |            |                    |        |
| _                                                                                                    |                       |            |   |    | ii Qaynda     | bformalist 201 |        |                |         |          |            |            |                    |        |
| P Type here to search                                                                                                    | O Hi                  | <u>e</u> 📾 | Ê | 2  | 0             |                |        |                | 24°C Pa | rtiy sur | wy ^       | € 40       | 1:59 AM<br>/31/202 | , □    |

## Step 3: Click on the Menu and Click "E-Payment" -> "Generate Challan"

Step 4: Details of Taxpayer is displayed. Check the details and then Click to Select Accounting Codes

|                                                                                             |                                                                               | Central Ex              | cise - Mozilla Firefox |                           | - *                                    |
|---------------------------------------------------------------------------------------------|-------------------------------------------------------------------------------|-------------------------|------------------------|---------------------------|----------------------------------------|
| Dashboard ×     S Central Excise                                                            | e × +                                                                         |                         |                        |                           |                                        |
| 0 appgstprep.cbec.gov.in/cbec-portal-ui/                                                    |                                                                               |                         |                        | C Q Search                | ☆ 自 ♣ 余 ♥                              |
| Central Board of Indirect Taxes and Customs<br>Ministry of Finance - Department of Revenue  |                                                                               |                         |                        |                           | ÷ 1-                                   |
| Name : Sampth choudra Jurisdiction : C:CHENNAI-                                             | SOUTH > D:GUINDY > R:RANGE I                                                  |                         |                        |                           | Last Logged In: Mar 24, 2023, 12:18:   |
| Dashboard Generate Challan                                                                  |                                                                               |                         |                        |                           |                                        |
|                                                                                             |                                                                               | Detail                  | s of Taxpayer          |                           |                                        |
| Central Excise Registration Number                                                          | Email Address                                                                 | Mobile Number           | Assessee Name          |                           | Address                                |
| UDDYA6754WEM001                                                                             | abirami.j29@wipro.com                                                         | 9677466095              | Sampth choudra         | frew ffd dfsaf safds fdsa | d sfdsa fsf ffd Andhra Pradesh 324243  |
|                                                                                             |                                                                               |                         |                        |                           |                                        |
| CDR Details                                                                                 |                                                                               |                         |                        |                           |                                        |
| Commissionerat                                                                              | te .                                                                          | Division                |                        | Range (Juriso             | diction Code)                          |
| CHENNAI-SUOT                                                                                | n                                                                             | GUINDY                  |                        | KANGET                    | (10001)                                |
| Duty Details                                                                                |                                                                               |                         |                        |                           | Select Accounting Code for Central Exc |
| Duty Heads                                                                                  |                                                                               | Accounting              | Code                   |                           | миношитсян (к.s.)                      |
|                                                                                             |                                                                               | Account                 | Code Not Selected      |                           |                                        |
| The amount entered must be in whole rupees<br>*The amount column is left blank OR "0" is en | s and not contain decimal values.<br>Itered. In that case, please uncheck the | e Selection of the Mino | Head.                  |                           | CLOSE NE                               |
|                                                                                             |                                                                               |                         |                        |                           |                                        |
|                                                                                             |                                                                               |                         |                        |                           |                                        |
|                                                                                             |                                                                               |                         |                        |                           |                                        |
|                                                                                             |                                                                               | Сору                    | right Information 2019 |                           |                                        |
|                                                                                             | H 🔿 🗖 🔿 💽                                                                     | <b>R</b> a              |                        |                           | - 11:42                                |

**Step 5:** List of Duty Heads and Accounting Codes are displayed. Tax Pyer can select a maximum of **Six Accounting Codes** 

| Central Roard at Indirect Tores and Contemp                                                                                                    |                                                                                                    |                                          |             |                                     |
|----------------------------------------------------------------------------------------------------|----------------------------------------------------------------------------------------------------|------------------------------------------|-------------|-------------------------------------|
| Manufer of Danage - Department of Ferringer                                                                                                    | Select Accounting Code for Central Excise                                                                                                    | _                                        |             | A L+ O                              |
| Dathbard Superste Challen                                                                                                    | * Maximum of Six Account                                                                                                    | ting Codes can b                         | e Selected. |                                     |
|                                                                                                    | Accounting Code for Central Excloe                                                                                                    | Tex Code                                 | Select      |                                     |
|                                                                                                    | Basic Excise Duties                                                                                                    | 0003                                     | 8           |                                     |
| Construction       Construction       Construction         Basic Excise Duties       0003                                                                                                    |                                                                                                    |                                          |             |                                     |
| DQSER6747XEM001 abiramr.jp                                                                                                    | Patent & Proprietary Medicines                                                                                                    | 0007                                     | 0           | Chennal 2nd Roor Lakshadweep 600001 |
|                                                                                                    | Auxiliary Duties of Excise                                                                                                    | 0010                                     | 0           |                                     |
| Select Accounting Code for Central Eacles         Last least and accounting Code for Central Eacles         Last least and accounting Code for Central Eacles         Last least and accounting Code for Central Eacles           Central Eacles         Central Eacles </th <th></th> |                                                                                                    |                                          |             |                                     |
| Charles contractor                                                                                                    | Special Excise Duties                                                                                                    | 0013                                     | 0           | in United the Control               |
| AHMEDABAD SOUTH                                                                                                    | Dutles on Motor Vehicle Parts                                                                                                    | 0016                                     | 0           | ANGE II (WS0100)                    |
| and the second second se                                                                                                    | It care and Carety<br>Market Minister<br>Market Minister<br>Market Minis |                                          |             |                                     |
| Duty Details                                                                                                    | Instance of Municipal Research Research Res                                                                                                    | tert Al counting code for Central Locase |             |                                     |
| Dyryman                                                                                                    | Audiliary Dutles                                                                                                    | 0023                                     | 0           | Another to DEC                      |
|                                                                                                    | Special Excise Duties                                                                                                    | 0025                                     | 0           |                                     |
|                                                                                                    | 10                                                                                                    | SJBMIT                                   | 0.055       | cos- ND2                            |
|                                                                                                    |                                                                                                    |                                          |             |                                     |
|                                                                                                    |                                                                                                    |                                          |             |                                     |
|                                                                                                    |                                                                                                    |                                          |             |                                     |
|                                                                                                    |                                                                                                    |                                          |             |                                     |
|                                                                                                    |                                                                                                    |                                          |             |                                     |
|                                                                                                    |                                                                                                    |                                          |             |                                     |
|                                                                                                    | LTHE Dottains I Aduition of Excise 0000 CONTROL Control Control Contro                                                                                                    |                                          |             |                                     |

**Step 6:** Enter the amount and click **NEXT** 

|                                                                                             |                                                                                            | Central Exe    | cise - Mozilla Firefox    |                    |                                    |               | -            | • ×          |  |
|---------------------------------------------------------------------------------------------|--------------------------------------------------------------------------------------------|----------------|---------------------------|--------------------|------------------------------------|---------------|--------------|--------------|--|
| Dashboard 🛛 🗙 🙆 Central Excise                                                              | • × +                                                                                      |                |                           |                    |                                    |               |              |              |  |
| ①   appgstprep.cbec.gov.in/cbec-portal-ui/                                                  |                                                                                            |                |                           | 😋 🔍 Search 🗘 🏚 🖡 🏫 |                                    |               |              |              |  |
| Central Board of Indirect Taxes and Customs<br>Ministry of Finance - Department of Revenue  |                                                                                            |                |                           |                    |                                    |               | ÷.           | - O          |  |
| Name : Sampth choudra Jurisdiction : C:CHENNAI-                                             | SOUTH > D:GUINDY > R:RANGE I                                                               |                |                           |                    | Last Log                           | ged In: Mar 2 | 4, 2023, 12: | 18:03 PM     |  |
| Dashboard Generate Challan                                                                  |                                                                                            |                |                           |                    |                                    |               |              |              |  |
|                                                                                             |                                                                                            | Details        | s of Taxpayer             |                    |                                    |               |              |              |  |
| Central Excise Registration Number                                                          | Email Address                                                                              | Mobile Number  | Assessee Name             |                    | Address                            |               |              |              |  |
| UDDYA6754WEM001                                                                             | abirami.j29@wipro.com                                                                      | 9677466095     | Sampth choudra            | frew ffd dfsaf saf | ds fdsad sfdsa fsf ffd Andhra Prad | esh 324243    |              |              |  |
| DR Details<br>Commissionerat                                                                | e                                                                                          |                | Range (Jurisdiction Code) |                    |                                    |               |              |              |  |
| outy Details                                                                                | Duty Heads                                                                                 |                |                           | Accounting Code    | Select Accounting (                | Code for (    | entral E     | <u>icise</u> |  |
|                                                                                             | Basic Excise Duties                                                                        |                |                           | 0003               |                                    |               |              | 251          |  |
| Agriculture Ir                                                                              | ofrastructure and Development Cess (Cr                                                     | entral Excise) |                           | 0416               |                                    |               |              | 251          |  |
| 0                                                                                           |                                                                                            | and De         |                           |                    |                                    |               |              |              |  |
|                                                                                             | Total Amou                                                                                 | unt Ks.        |                           |                    |                                    |               |              | 502          |  |
| The amount entered must be in whole rupees<br>*The amount column is left blank OR *0* is en | Total Amor<br>and not contain decimal values.<br>.tered. In that case, please uncheck th   | unt KS.        | r Head.                   |                    |                                    |               | CLOSE        | VEXT         |  |
| The amount entered must be in whole rupees<br>"The amount column is left blank OR "0" is en | Total Amoi<br>s and not contain decimal values.<br>.tered. In that case, please uncheck th | unt Ks.        | r Head.                   |                    |                                    |               | CLOSE        | NEXT         |  |

**Step 7:** Total Challan amount is displayed in words and figures. Taxpayer has to verify and click "**GENERATE CHALLAN".** A dialog box will be displayed - 'Challan Status' – 'Please wait for Challan Generation will complete in 30 seconds'.

|                                                                                               |                                                                           | Central Exc               | ise - Mozilla Firefox |                 |                                            |                              |               | - •      | ×     |
|-----------------------------------------------------------------------------------------------|---------------------------------------------------------------------------|---------------------------|-----------------------|-----------------|--------------------------------------------|------------------------------|---------------|----------|-------|
| Dashboard × @ Central Excise                                                                  | e 🛛 🗙 🙆 Central Excise                                                    | ×                         |                       |                 |                                            |                              |               |          |       |
| ( ) appgstprep.cbec.gov.in/cbec-portal-ui/                                                    |                                                                           |                           |                       | C C             | & Search                                   | ☆自                           | <b>↓</b> ∩    |          | ≡     |
| Central Board of Indirect Taxes and Customs<br>Ministry of Finance - Department of Revenue    |                                                                           |                           |                       |                 |                                            |                              | ŵ             | 1-       | . O   |
| Name : Sampth choudra Jurisdiction : C:CHENNAI-                                               | SOUTH > D:GUINDY > R:RANGE I                                              |                           |                       |                 |                                            | Last Logged In: Ma           | ar 31, 202    | 3, 2:28: | 44 PM |
| E Dashboard Generate Challan                                                                  |                                                                           |                           |                       |                 |                                            |                              |               |          |       |
| U                                                                                             |                                                                           | Details                   | s of Taxpayer         |                 |                                            |                              |               |          |       |
| Central Excise Registration Number                                                            | Email Address                                                             | Mobile Number             | Assessee Name         |                 | Address                                    |                              |               | -        |       |
| UDDYA6754WEM001                                                                               | abirami.j29@wipro.com                                                     | 9677466095                | Sampth choudra        | fre             | w ffd dfsaf safds fdsad sfdsa fsf ffd Andh | a Pradesh 32424              | 3             |          |       |
|                                                                                               |                                                                           |                           |                       |                 |                                            |                              |               |          |       |
| CDR Details                                                                                   |                                                                           |                           | 1                     |                 | Berne Hard Hall and Al                     |                              |               |          | - 1   |
| CHENNAL-SOLIT                                                                                 | e<br>H                                                                    | GUINDY                    |                       |                 | RANGE L (TL0601)                           |                              |               |          | - 1   |
| Duty Details                                                                                  |                                                                           |                           |                       |                 |                                            |                              |               |          |       |
|                                                                                               | Duty Heads                                                                |                           |                       | Accounting Code | Amount in                                  | ı (Rs.)                      |               |          |       |
|                                                                                               | Basic Excise Duties                                                       |                           |                       | 0003            |                                            |                              |               | 2        | 251   |
| Agriculture Infra                                                                             | structure and Development Cess (Centr<br>Total Amount I                   | ral Excise)               |                       | 0416            |                                            |                              |               | 2        | 251   |
|                                                                                               | Total Challan Amount                                                      | (In words)                |                       |                 | Rupees Five Hundre                         | d and Tw <mark>e Only</mark> | _             |          | 102   |
| *The amount entered must be in whole rupees<br>**The amount column is left blank OR "O" is en | and not contain decimal values.<br>tered. In that case, please uncheck th | ne Selection of the Minor | Head.                 |                 |                                            | EDIT GEN                     | ERATE C       | HALLAI   | Z     |
| : 오 Type here to search                                                                       |                                                                           | e Copyr                   | ight Information 2019 | _               | 23°C Most                                  | ly cloudy 🔿 🤀                | <b>√</b> ∗ 1! | 5:21     | 民     |

**Step 8**: 'Challan Generated Successfully with CTIN Number.' is displayed.

|                                                                                                    | Central Excise - Mozilla F          | irefox    |                  |                     |            | - • | ×  |
|----------------------------------------------------------------------------------------------------|-------------------------------------|-----------|------------------|---------------------|------------|-----|----|
| Dashboard ×                                                                                                    |                                     |           |                  |                     |            |     |    |
| ( ) ( ) appgstprep.cbec.gov.in/cbec-portal-ui/                                                                                                    |                                     | C   Q, Se | earch            | ☆自                  | <b>↓</b> ∩ |     | ≡  |
| Central Board of Indirect Taxes and Customs                                                                                                    |                                     |           | S1               |                     |            |     | 75 |
| Name : Samoth choudra brigging or CHENNALS Challan Status                                                                                                    |                                     |           |                  |                     |            |     |    |
| Dashboard Generate Challan                                                                                                    |                                     |           |                  |                     |            |     |    |
| Challan Generated Successfully                                                                                                    | with CTIN: 2303000738               |           |                  |                     |            |     |    |
|                                                                                                    |                                     |           |                  |                     |            |     |    |
| Central Excise Registration Number                                                                                                    |                                     |           | CLOSE            |                     | CTIN Exp   |     |    |
| UDDYA6754WEM001 30                                                                                                    |                                     |           |                  | 2303000738          | 11/04      |     |    |
| CDR Details                                                                                                    |                                     |           |                  |                     |            |     |    |
| Commissionerate                                                                                                    |                                     |           |                  |                     |            |     |    |
| CHENNAI-SOUTH                                                                                                    |                                     |           | RANGE I (TL0601) |                     |            |     |    |
| Duty Details                                                                                                    |                                     |           |                  |                     |            |     |    |
| Duty Heads                                                                                                    |                                     |           |                  |                     |            |     |    |
| Basic Excise Duties                                                                                                    |                                     | 0003      |                  |                     |            | 2   |    |
| Agriculture Infrastructure and Development Cess (C                                                                                                    | entral Excise)                      | 0416      |                  |                     |            | 2   | 51 |
| Total Challan Amo                                                                                                    | unt (in words)                      |           | Rupees Five H    | undred and Two Only | ,          |     | 02 |
| -                                                                                                    |                                     |           |                  |                     |            |     |    |
| "The amount entered must be in whole rupees and not contain decimal values.<br>"The amount column is left blank OR "0" is entered. In that case, please unche- | ck the Selection of the Minor Head. |           |                  |                     |            |     |    |
|                                                                                                    |                                     |           |                  |                     |            |     |    |
|                                                                                                    |                                     |           |                  |                     |            |     |    |
|                                                                                                    |                                     |           |                  |                     |            |     |    |
|                                                                                                    |                                     |           |                  |                     |            |     |    |
|                                                                                                    |                                     |           |                  |                     |            |     |    |
|                                                                                                    |                                     |           |                  |                     |            |     |    |

Step 9: To make Payment Click "Make Payment"

|                                                                                        |                                                                                      |                                                           | Central Excise - M              | lozilla Firefox                             |                           |                  | - •                   |
|----------------------------------------------------------------------------------------|--------------------------------------------------------------------------------------|-----------------------------------------------------------|---------------------------------|---------------------------------------------|---------------------------|------------------|-----------------------|
| 🕽 Dashboard 🛛 🗙 🖉 Centra                                                               | al Excise × +                                                                        |                                                           |                                 |                                             |                           |                  |                       |
| (i) appgstprep.cbec.gov.in/cbec-portal                                                 | l-ui/                                                                                |                                                           |                                 | C Q Searc                                   | h                         | ☆自               | + * •                 |
| Central Board of Indirect Taxes and Cus<br>Ministry of Finance - Department of Revenue | stoms                                                                                |                                                           |                                 |                                             |                           |                  | ÷ 1-                  |
| Name : Sampth choudra Jurisdiction : C:C                                               | CHENNAI-SOUTH > D:GUINDY > R:RAN                                                     | GEI                                                       |                                 |                                             |                           | Last Logged In:  | Mar 31, 2023, 3:16:39 |
| Dashboard Generate Challan                                                             |                                                                                      |                                                           |                                 |                                             |                           |                  |                       |
|                                                                                        |                                                                                      |                                                           | Details of T                    | axpayer                                     |                           |                  |                       |
| Central Excise Registration Number                                                     | Email Address                                                                        | Mobile Number                                             | Assessee Name                   | Address                                     |                           | CTIN             | CTIN Expiry Date      |
| UDDYA6754WEM001                                                                        | abirami.j29@wipro.com                                                                | 9677466095                                                | Sampth choudra                  | frew ffd dfsaf safds fdsad sfdsa fsf ffd An | dhra Pradesh 324243       | 2303000758       | 15/04/2023            |
|                                                                                        |                                                                                      |                                                           |                                 |                                             |                           |                  |                       |
| CDR Details                                                                            | issionerate                                                                          |                                                           | Division                        |                                             | Range (Jurisdiction Code) |                  |                       |
| CHENN                                                                                  | AI-SOUTH                                                                             |                                                           | GUINDY                          |                                             | RANGE L (TL0601)          |                  |                       |
|                                                                                        | Duty Heads                                                                           |                                                           |                                 | Accounting Code                             | Amo                       | unt in (Rs.)     |                       |
|                                                                                        | Basic Excise Duties                                                                  | ,                                                         |                                 | 0003                                        |                           |                  | 251                   |
| Agricultu                                                                              | ure Infrastructure and Developme                                                     | nt Cess (Central Excis                                    | e)                              | 0416                                        |                           |                  | 251                   |
|                                                                                        | Te                                                                                   | otal Amount Rs.                                           |                                 |                                             |                           |                  | 503                   |
|                                                                                        | I.                                                                                   |                                                           | 1.1                             |                                             |                           |                  | 502                   |
|                                                                                        | Total Cha                                                                            | llan Amount (In wor                                       | ds)                             |                                             | Rupees Five Hu            | ndred and Two On | ly                    |
| 'The amount entered must be in whole<br>''The amount column is left blank OR '         | Total Cha.<br>e rupees and not contain decima<br>"0" is entered. In that case, pleas | llan Amount (In wor<br>al values.<br>se uncheck the Selec | ds)<br>tion of the Minor Head.  |                                             | Rupees Five Hu            | ndred and Two On | y<br>Make Payment     |
| 'The amount entered must be in whole<br>*The amount column is left blank OR '          | Total Cha<br>e rupees and not contain decima<br>"0" is entered. In that case, plea   | llan Amount (In wor<br>al values.<br>se uncheck the Selec | ds)<br>:tion of the Minor Head. | nation 2019                                 | Rupees Five Hu            | ndred and Two On | Y<br>MAKE PAYMENT     |

**Step 10:** Once the Taxpayer clicks on "**MAKE PAYMENT**" at ACES GST portal, the taxpayer is redirected to the ICEGATE e Payment portal, where four inputs are required to be entered as shown below.

|                                  |                 |         |          | Welcome To Icegate Payment Gat                                                                                                    | eway - Mozilla Firefox |             |          |     |       | -                 | • × |
|----------------------------------|-----------------|---------|----------|----------------------------------------------------------------------------------------------------|------------------------|-------------|----------|-----|-------|-------------------|-----|
| Dashboard ×                      | 🙆 Central       | Excise  | × 🔾 Wel  | come To Icegate × +                                                                                                    |                        |             |          |     |       |                   |     |
| 🔶 🛈 🔒   https://uatcbicpay.ic    | egate.gov.in/io | :eepay/ |          |                                                                                                    |                        | × Q. Search | 4        | Ê   | +     | î ۱               | 9 = |
|                                  | Home            | Enquiry | Advisory | Icegate e-payment Duty Type Select Duty Type Select Document Type Select Document Type Location Identification Number Identification Number Captcha Enter Captcha ELFFHSZ |                        |             |          |     |       |                   |     |
| Transferring data from uatcbicpa | y.icegate.gov.i | in      |          | Submit                                                                                                    |                        |             |          |     |       |                   |     |
| P Type here to search            | 43              | , H     | 2 🗖      | 😒 🧕 🗵                                                                                                    |                        | <i>a</i> 22 | 2°C Haze | ~ 1 | 🖵 🕼 ; | 11:43<br>7-03-202 | 3 🗅 |

**Step 11:** Select "**Central Excise/ Service Tax**" for Duty Type, "CE" or "ST" for Document Type, Location Code of the Range for Location, enter the CE or ST Registration Number for Identification Number and Click on "**Submit**"

|                                           |                        |                | Welcome To Icegate Paym    | ent Gateway - Mozilla Firefox |               |          |                        | - "              | ×      |
|-------------------------------------------|------------------------|----------------|----------------------------|-------------------------------|---------------|----------|------------------------|------------------|--------|
| a Dashboard × Q Cer                       | ntral Excise           | × O Connecting | × (+                       |                               |               |          |                        |                  |        |
| ( ) 🔒   https://uatcbicpay.icegate.gov    | v.in/iceepay/load-chal | lans           |                            | ×                             | Q. Search     | ☆自       | + 6                    |                  | ≡      |
| Home                                      | e Enquiry              | Advisory       |                            | a p                           |               |          |                        |                  |        |
|                                           |                        |                | lcegate e-payment          |                               |               |          |                        |                  |        |
|                                           |                        |                | Duty Type                  |                               |               |          |                        |                  |        |
|                                           |                        |                | Central Excise/Service Tax | •                             |               |          |                        |                  |        |
|                                           |                        |                | Document Type              |                               |               |          |                        |                  |        |
|                                           |                        |                | CE                         | *                             |               |          |                        |                  |        |
|                                           |                        |                | Location                   |                               |               |          |                        |                  |        |
|                                           |                        |                | RANGE I (TL0601)           | •                             |               |          |                        |                  |        |
|                                           |                        |                | Identification Number      |                               |               |          |                        |                  |        |
|                                           |                        |                | UDDYA6754WEM001            |                               |               |          |                        |                  |        |
|                                           |                        |                | Captcha                    |                               |               |          |                        |                  |        |
|                                           |                        |                | ELFHSZ                     |                               |               |          |                        |                  |        |
|                                           |                        |                | ELFHSZ                     | <del>6</del>                  |               |          |                        |                  |        |
|                                           |                        |                | Submit                     |                               |               |          |                        |                  |        |
| Sending request to uatcbicpay.icegate.gov | v.in                   |                |                            |                               |               |          |                        |                  |        |
| 🕂 🔎 Type here to search                   | 👥 🖬 🤇                  | ) 📮 🖻 🧯        |                            |                               | <i>章</i> 22°C | Haze ^ 또 | ا d <mark>ہ</mark> 27- | 11:45<br>03-2023 | $\Box$ |

**Step 12:** On clicking Submit, the Taxpayer is directed to a page displaying the list of unpaid challans. On the List of unpaid challans page, the Taxpayer can select up to a maximum of 10 Challans and confirm the challans for payment by clicking "**Confirm Challan**".

|                                    |                |               |                       | Select chall             | ians - Mozilla Firefox      |                                                                                                    |              |      | - |   |
|------------------------------------|----------------|---------------|-----------------------|--------------------------|-----------------------------|----------------------------------------------------------------------------------------------------|--------------|------|---|---|
| Dashboard ×                        | 🛕 Central E    | xcise         | × Select chal         | lans × \+                |                             |                                                                                                    |              |      |   |   |
| •) (1) 🔒 ( https://untchicpay.iceg | gate.gov.in/ce | epay/load-ct  | mallam                |                          |                             | ∉    9, Search                                                                                                    |              | 合白 寺 |   | 0 |
|                                    | Carlo          |               |                       |                          | R                           | and the second second s |              |      |   |   |
|                                    | ic             | ce            | date                  |                          | Entra                       | 2                                                                                                    |              |      |   |   |
|                                    | Cutt           | ons R-payment | Garrey CEC            |                          | 1000                        |                                                                                                    |              |      |   |   |
|                                    | Home           | -             |                       |                          |                             |                                                                                                    | 9            |      |   |   |
|                                    | TATIS.         |               |                       |                          |                             |                                                                                                    |              |      |   |   |
|                                    | Listo          | funnaic       | challans              |                          |                             |                                                                                                    |              |      |   |   |
|                                    | Listo          | r ampeor      | i ontonou io          |                          |                             |                                                                                                    |              |      |   |   |
|                                    | Identificatio  | on Number : A | AAAA0300LST076        |                          | Location Code : BANTWAL RAI | NGE(Y20202)                                                                                                    |              |      |   |   |
|                                    | Duty Type      | Central Exci  | se/Service Tax        |                          | Document Type : ST          |                                                                                                    |              |      |   |   |
|                                    | S.No.          | Select        | Challen No.           | Challen Date             | Document Number             | Document Date                                                                                                    | Total Amount |      |   |   |
|                                    | 1              | Đ.            | 2303000729            | Mar 22, 2023 1:17:15 AM  | NA                          | NA                                                                                                    | 40           |      |   |   |
|                                    | z              | 0             | 2303000732            | Mar 23, 2023 1:06:33 AM  | NA                          | NA.                                                                                                    | 400          |      |   |   |
|                                    | з              | 0             | 2303000737            | Mar 27, 2023 11:25:40 AM | NA                          | NA                                                                                                    | 3000         |      |   |   |
|                                    |                |               |                       |                          |                             |                                                                                                    |              |      |   |   |
|                                    |                | 0             | 2303000740            | Mar 27, 2023 12:00:24 AM | NA                          | nn.                                                                                                    | 6000         |      |   |   |
|                                    | 5              |               | 2303000750            | Mar 27, 2023 4:37:33 AM  | NA                          | NA                                                                                                    | 150          |      |   |   |
|                                    | 6              | 0             | 2303000755            | Mar 31, 2023 12:20:08 AM | NA                          | NA                                                                                                    | 2200         |      |   |   |
|                                    |                | - 1:          |                       |                          | 10                          |                                                                                                    |              |      |   |   |
|                                    |                |               |                       | Back                     | Confirm Challan             |                                                                                                    |              |      |   |   |
|                                    | You can see    | eci maximum   | to charans at a time. |                          |                             |                                                                                                    |              |      |   |   |

**Step 13:** On clicking Confirm Challan, the Taxpayer is directed to List of selected challans page showing the details of selected challans. To make the payment of the total amount, click "**Pay Now**" or "**Back**" to select another group of challans

|             |                   |                            | Select                   | challans - Mozilla Firefox |                  |              |           |             | - 9   | a |
|-------------|-------------------|----------------------------|--------------------------|----------------------------|------------------|--------------|-----------|-------------|-------|---|
| Dashboard × | 💩 Central Exci    | ise 🗙 🔀 Sele               | ect challans × +         |                            |                  |              |           |             |       |   |
| ①           | gate.gov.in/iceep | ay/challansConfirmation    |                          |                            | ା ୯ ସି ସି Search |              | ☆自        | <b>↓</b> 18 |       |   |
|             | Lottoms           | Eroyment Catego            | te                       |                            | 1 s              | 20           |           |             |       |   |
|             | List of s         | selected challa            | ans                      |                            |                  |              |           |             |       |   |
|             | Identification I  | Number : AAAAA0300LST0     | 176                      | Location Code : BANTWAL    | RANGE(YZ0202)    |              | Sumt      |             |       |   |
|             | Duty Type : C     | Central Excise/Service Tax |                          | Document Type : ST         |                  |              |           |             |       |   |
|             | S.No.             | Challan No.                | Challan Date             | Document Number            | Document Date    | Total Amount |           |             |       |   |
|             | 1                 | 2303000729                 | Mar 22, 2023 1:17:15 AM  | NA                         | NA               | 40           |           |             |       |   |
|             | 2                 | 2303000732                 | Mar 23, 2023 1:06:33 AM  | NA                         | NA               | 400          | x ≜       |             |       |   |
|             | 3                 | 2303000737                 | Mar 27, 2023 11:25:40 AM | NA                         | NA               | 3000         |           |             |       |   |
|             | 4                 | 2303000740                 | Mar 27, 2023 12:00:24 AM | NA                         | NA               | 6000         |           |             |       |   |
|             | 5                 | 2303000750                 | Mar 27, 2023 4:37:33 AM  | NA                         | NA               | 150          |           |             |       |   |
|             | 6                 | 2303000755                 | Mar 31, 2023 12:20:08 AM | NA                         | NA               | 2200         |           |             |       |   |
|             | 7                 | 2303000756                 | Mar 31, 2023 1:24:37 AM  | NA                         | NA               | 303          |           |             |       |   |
|             |                   | Hi 👩 🐂                     |                          | ack Pay Now                |                  | 2280 14-14-  | laudu A-A | 1-          | 13:26 |   |

**Step 14:** On clicking Pay now, the Taxpayer is directed to Payment Options page showing the channels of payment. To make <u>online internet e-payment</u> the Taxpayer can select "Net Banking" and the list of authorized banks will be displayed.

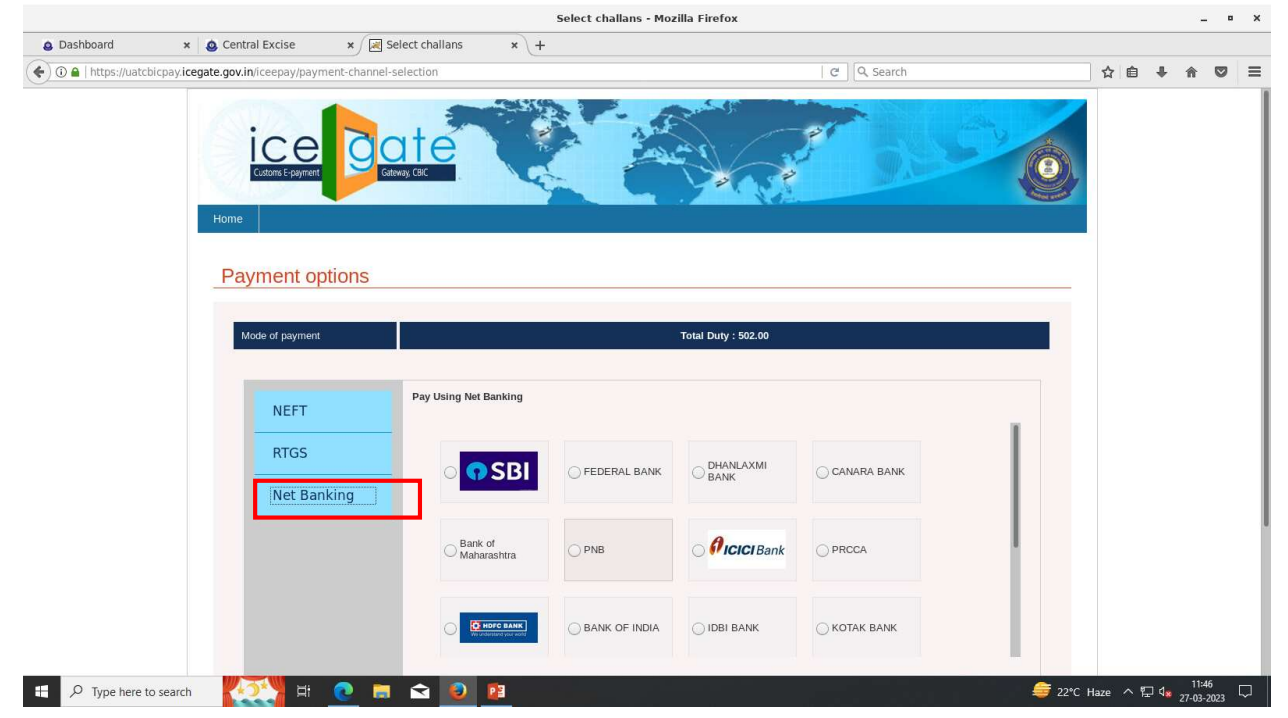

|                            |                                             |                          | Select challans - Mo | zilla Firefox    |              |                |        |       | - •   | ×   |
|----------------------------|---------------------------------------------|--------------------------|----------------------|------------------|--------------|----------------|--------|-------|-------|-----|
| Dashboard                  | x 💩 Central Excise 🛛 🗙 🔿 C                  | onnecting × +            |                      |                  |              |                |        |       |       |     |
| ( ) 🛈 🔒   https://uatcbicg | pay.icegate.gov.in/iceepay/payment-channel- | selection                |                      |                  | X Q Search   |                | ☆自     | + 1   |       | =   |
|                            | Payment options                             |                          |                      |                  |              |                |        |       |       |     |
|                            |                                             |                          |                      |                  |              |                |        |       |       |     |
|                            | Mode of payment                             |                          |                      | al Duty : 502.00 |              |                |        |       |       |     |
|                            |                                             |                          |                      |                  |              |                |        |       |       |     |
|                            | NEET                                        | Pay Using Net Banking    |                      |                  |              |                |        |       |       |     |
|                            |                                             |                          |                      |                  |              | 1              |        |       |       | 1   |
|                            | RTGS                                        |                          | • FEDERAL            |                  | CANARA BANK  |                |        |       |       | - 1 |
|                            | Net Banking                                 |                          |                      |                  |              |                |        |       |       | - 1 |
|                            |                                             |                          |                      |                  |              |                |        |       |       | - 1 |
|                            |                                             | O Bank of Maharashtra    |                      | O 🖉 ICICI Bank   | O PRCCA      |                |        |       |       | - 1 |
|                            |                                             |                          |                      |                  |              |                |        |       |       | - 1 |
|                            |                                             |                          |                      |                  |              |                |        |       |       | - 1 |
|                            |                                             | We understand your world | BANK OF INDIA        | O IDBI BANK      | O KOTAK BANK |                |        |       |       | - 1 |
|                            |                                             |                          |                      |                  |              |                |        |       |       | _ 1 |
|                            |                                             |                          | -                    |                  |              |                |        |       |       | - 1 |
|                            |                                             | Make Payment             |                      |                  |              |                |        |       |       | - 1 |
|                            |                                             |                          |                      |                  |              |                |        |       |       | - 1 |
|                            |                                             |                          |                      |                  |              |                |        |       |       | - 1 |
|                            |                                             |                          | Back                 |                  |              |                |        |       |       | - 1 |
|                            |                                             |                          |                      |                  |              |                |        |       |       |     |
| Turna hara ta s            |                                             |                          |                      |                  |              | 🚔 <u>הזי</u> ר | Haza A | 871 A | 11:46 |     |

Step 15: Once Taxpayer selects the bank, Click on "Make payment"

Step 16: The taxpayer will be redirected to the selected bank's internet banking website

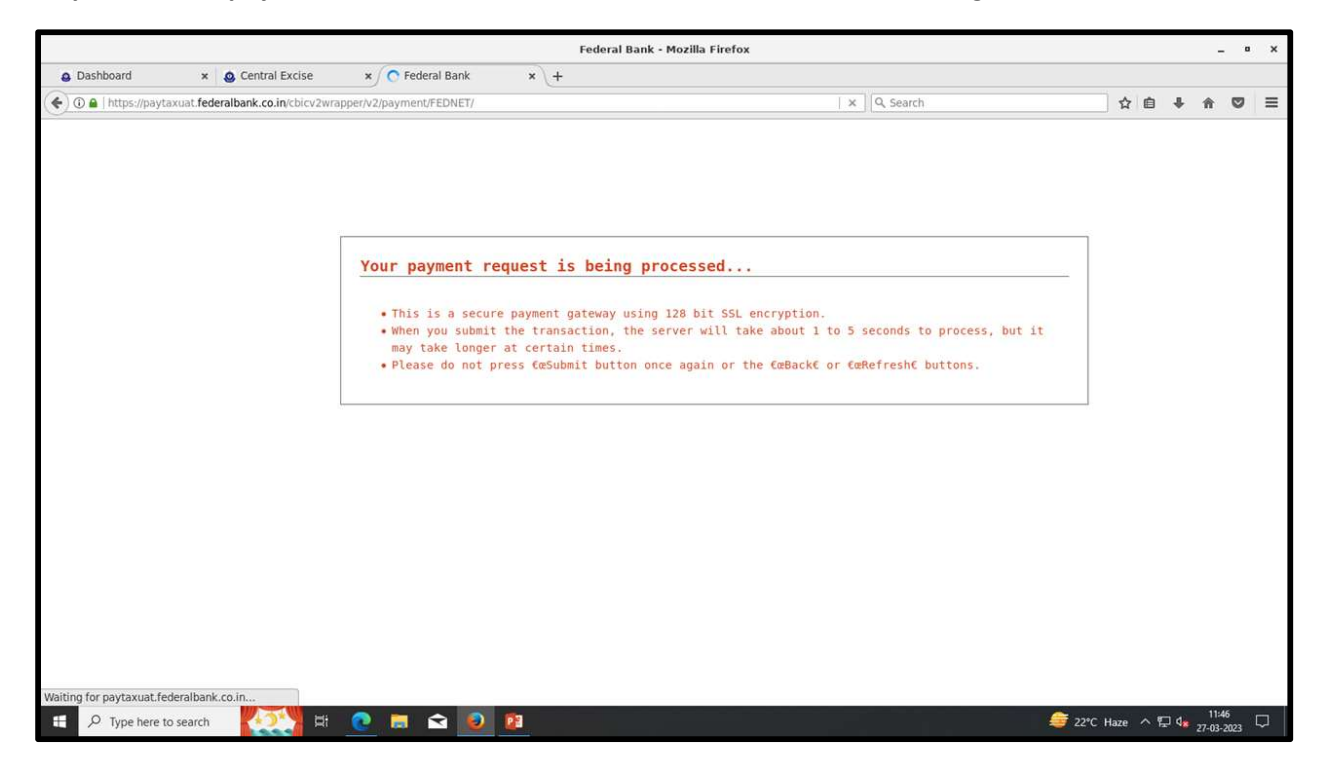

|                                                          | Federal                             | Bank - Mozilla Firefox                                                                                                    |                        | -                               | . •           | ×  |
|----------------------------------------------------------|-------------------------------------|----------------------------------------------------------------------------------------------------|------------------------|---------------------------------|---------------|----|
| Dashboard ×      Central Excise                          | × Federal Bank × +                  |                                                                                                    |                        |                                 |               |    |
| ( ) ( + https://paytaxuat.federalbank.co.in/cbicv2wrappe | r/v2/payment/FEDNET/                | C   Q, Search                                                                                                    | ☆自                     | ∔ ∩î                            |               | ≡  |
|                                                          | FE                                  | DERAL BANK<br>PERFECT BANKING PARTNER                                                                                               |                        |                                 |               |    |
|                                                          | Conf                                | Irm The Details                                                                                                    | I                      |                                 |               |    |
|                                                          | To<br>Challan<br>00200000<br>CANCEL | tal Amount Payable<br>₹ 502<br>Number(s): 2303000738<br>sference Number:<br>TL06013272023114633256<br>No. of Challans: 1<br>PAY NOW |                        |                                 |               |    |
|                                                          |                                     |                                                                                                    |                        |                                 |               |    |
|                                                          | © The Federal                       | Bank Limited, Regd. Office: Aluva                                                                                                   |                        |                                 |               |    |
| 🗄 🔎 Type here to search                                  | 2 🛱 🖻 🙆                             |                                                                                                    | <i>5</i> 22°C Haze ∧ 🖫 | 11:<br>1 1 <mark>8</mark> 27-03 | 47<br>-2023 [ | -, |

Step 17: The taxpayer needs to Confirm the payment details and click the button "Pay Now"

Step 18: Login to the Bank's portal with the Tax Payer's internet banking credentials

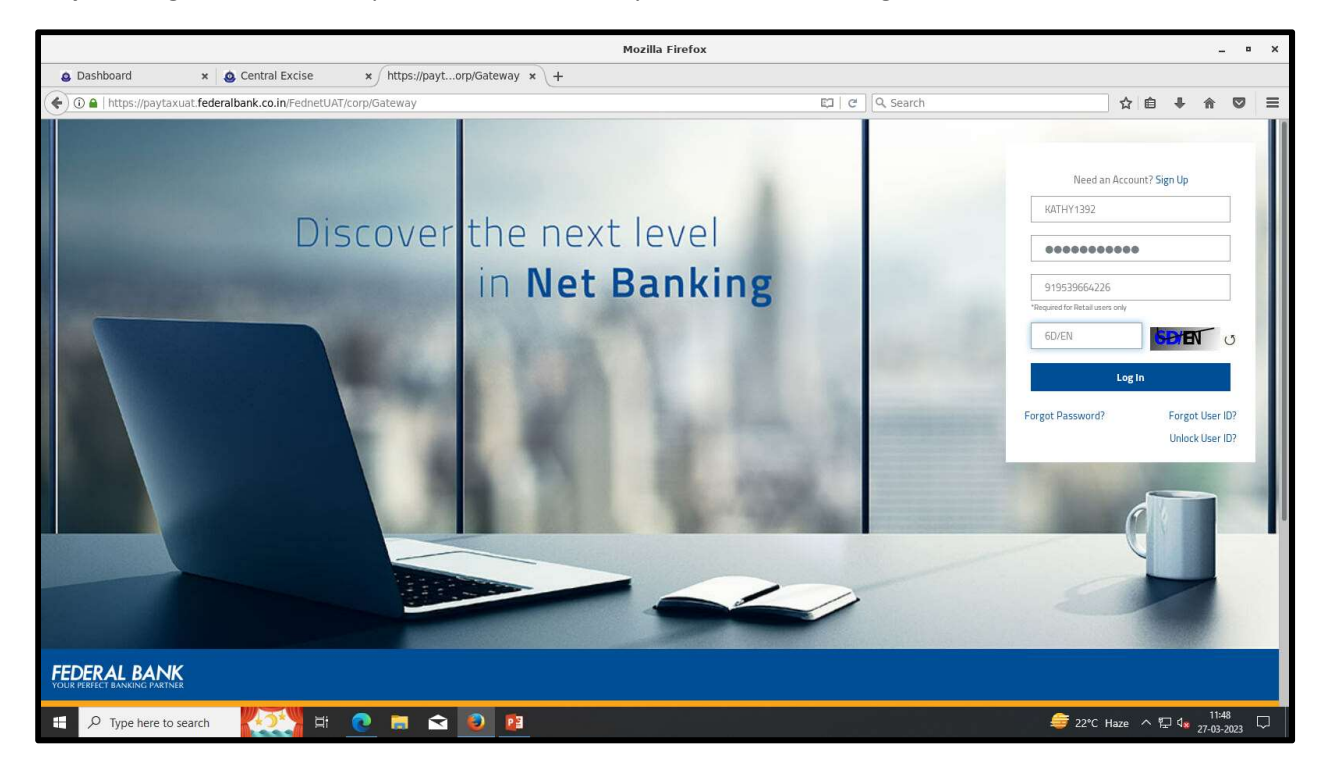

**Step 19:** The taxpayer will be redirected to online payment gateway. Confirm the details and click **"continue"** button

|                                                         | FedNet :Initiate Simple                                                                                                    | Payment - Mozilla Firefox                                                  | _ = ×                                     |
|---------------------------------------------------------|----------------------------------------------------------------------------------------------------|----------------------------------------------------------------------------|-------------------------------------------|
| a Dashboard × a C                                       | Central Excise × FedNet :Initiate Simple × +                                                                                              |                                                                            |                                           |
| 🔶 🛈 🔒   https://paytaxuat.federalba                     | ank.co.in/FednetUAT/corp/Payment                                                                                                    | 티 C Search                                                                 | ☆自↓☆♡≡                                    |
| FEDERAL BANK                                            |                                                                                                    | & C @ 8                                                                    | MATHLEEN PARAVATTIL -<br>MATHUKUTTY .     |
|                                                         | Online Payment                                                                                                    |                                                                            |                                           |
|                                                         | Transaction Date :(dd-MM-yyyy) *<br>27/03/2023                                                                                            | Debit Account: *<br>KATHLEEN PARAVATTIL MATHUKUTTY(INR) - 14265000070279 * |                                           |
|                                                         | Amount:*<br>502.00                                                                                                    | Five Hundred Two Rupees Only                                               |                                           |
|                                                         | Merchant/Aggregator:*<br>Bill Payments                                                                                                    |                                                                            |                                           |
|                                                         | Credit will be effected based solely on the beneficiary account number.<br>Fund transfer from NRO account to NRE account is not permitted |                                                                            |                                           |
|                                                         |                                                                                                    |                                                                            |                                           |
|                                                         |                                                                                                    | Continue                                                                   |                                           |
|                                                         |                                                                                                    |                                                                            |                                           |
| Copyright The Federal Bank Limited, Regd. Office: Alava | a, 2016                                                                                                    |                                                                            | FAQ Contact Us Terms and Conditions       |
| 🛨 🔎 Type here to search                                 | 💓 H 🙋 🗖 🖻 🖻                                                                                                    |                                                                            | 〒22℃ Haze ヘ 控 4 <mark>%</mark> 27-03-2023 |

Step 20: If the Transaction is successful, the taxpayer can see the success message on the portal

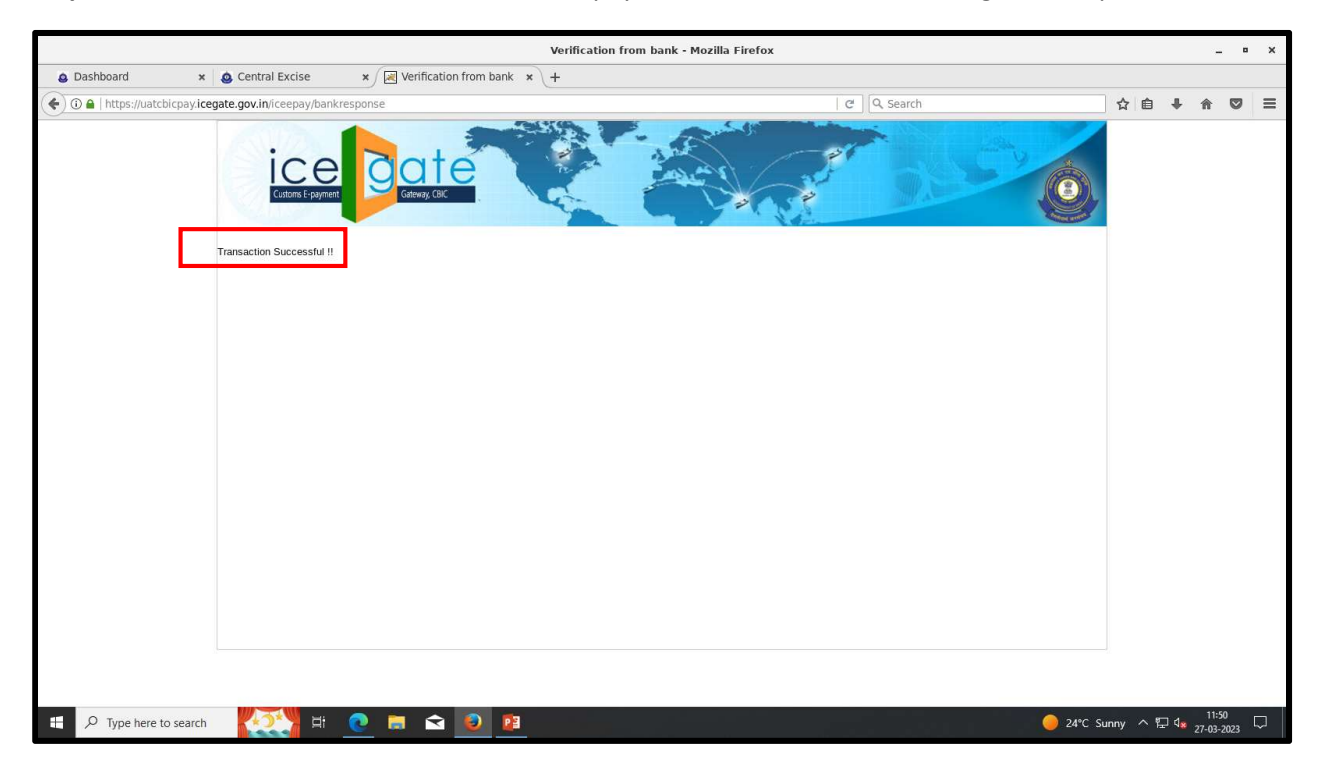

**Step 21**: The Taxpayer can check the payment status in the CBIC ACES-GST Application in the Tax Payer's dashboard by clicking "**Track challan**"

|                                                                                            | Central Excise - Mozilla Firefox _ *     | × |
|--------------------------------------------------------------------------------------------|------------------------------------------|---|
| Dashboard × A Central Excise × +                                                           |                                          |   |
| <ul> <li>(i) appgstprep: dbc.gov.in/cbet-portal-ui/</li> </ul>                             | [ 전 ] Q, Search 合 한 문                    |   |
| Central Board of Indirect Taxes and Customs     Manatry of Finance - Department of Revenue | A 2+ (                                   | 9 |
| REGISTRATION * X DHENHALSOUTH > DIGURIDY > REAAGE I<br>CE Refurms *                        | Last Logged in: Mar 31, 2022, 11 50-47 A | м |
| CE Export  Claims & Intimations  ACES Payment Details  EPayment  EPayment                  | Welcome to CBIC-GST Portal               |   |
| Concerto Challan<br>Track Challan<br>Wootsonal Assessment                                  |                                          |   |
| SALDAS<br>NON-CST Dispute Settlement Resolution                                            |                                          |   |
|                                                                                            |                                          |   |
|                                                                                            |                                          |   |
|                                                                                            |                                          |   |
|                                                                                            |                                          |   |
|                                                                                            |                                          |   |
|                                                                                            | Constitut information 2019               |   |
| 2 N Type here to search O RT 🔽 📓 🖺 🖺                                                       | 🗹 🧶 🛃 🖓 🖓 🖉 🖉                            |   |

**Step 22**: On clicking Track Challan, the system will display challan status. The Taxpayer can select the paid challan and click "**CTIN**" to view the challan details.

| 0 | Dashboard                                                  | */ 0                | Central Excise   | × +                       |                        |            |                   |           |                         |                                                                          |                                |           |         |         |
|---|------------------------------------------------------------|---------------------|------------------|---------------------------|------------------------|------------|-------------------|-----------|-------------------------|--------------------------------------------------------------------------|--------------------------------|-----------|---------|---------|
|   | () appgstprepicbec.g                                       | <b>juv.in</b> /cbea | -portal-ui/      |                           |                        |            |                   |           | 90%                     | C Q Search                                                               | <b>☆</b> €                     | 4         | *       | 0       |
|   | Central Board of Indirect<br>Mediatry of Finance - Departu | Taxes and C         | ustoms           |                           |                        |            |                   |           |                         |                                                                          |                                |           |         |         |
|   | Rame: Samplifi droodra                                     | Autodiction         | CCHENNA-SOUTH +1 | HOLINDE - RRANGET         |                        |            |                   |           |                         |                                                                          | Last logged )                  | Mar 31, J | 023, 11 | 150.47  |
|   | Deshboerd Track Ch                                         | naffan              |                  |                           |                        |            |                   |           |                         |                                                                          |                                |           |         |         |
|   |                                                            |                     |                  |                           |                        | Trac       | k Challan         | Status    |                         |                                                                          |                                |           |         |         |
|   | NUC .                                                      |                     |                  |                           |                        |            |                   |           |                         |                                                                          |                                | -         |         | _       |
|   |                                                            | Second second       |                  | Marine and Street Million | and the second second  | -          |                   | -         | No. of Concession, Name |                                                                          |                                | M         | HUE DO  | main    |
|   | Humber                                                     | Code                | CTILE?           | CTIN Expiry Data          | Email Address          | Number     | Assesse Name      | Paid      | Date of Payment in      | address                                                                  | E Faference Hamberg            | Scheeter  | Sta     | and the |
|   |                                                            |                     | funit Q          |                           |                        |            |                   |           |                         |                                                                          | (ter)                          |           | [ Name) |         |
|   | UDDYA6754WEM001                                            | TL0601              | 2222000754       | 12/04/2023                | abirani. (29@wipro.com | 9677466095 | Sampth choudra    | 15,000.00 |                         | frew ffd dhat safes fidsad<br>sidsa fsf ffd Andhra Pradesh<br>324243     |                                |           | NOT     | ΓPA     |
|   | UDDW6754WEM001                                             | 71,0601             | 2303000753       | 12/04/2023                | abirani.j29@wipro.com  | 9677466095 | Sampth<br>choudra | 2,501.00  | 28/03/2023              | frew fild dis af safds fdsad<br>sildsa fsf fild Andhra Pradesh<br>124243 | 002000CETL06013282023011354230 |           | 71      | wo      |
|   | UDD946754WEH3001                                           | TL0501              | 2303000751       | 11/04/2023                | abirami.j29@wipro.com  | 9677456095 | Sampth<br>choudra | 581.00    |                         | frew fid dfsaf safds filsad<br>sfdsa fsf ffid Andhra Pradosh<br>324243   |                                |           | NOT     | T PA    |
|   | UDDWA6754WEM001                                            | TL0601              | 2303000747       | 11/04/3023                | abirami.j29@wipro.com  | 9677466095 | Sampth choudra    | 330.00    | 27/03/2023              | frew fld dtsaf safds fidsad<br>sfdsa fsf fld Andhra Pradesh<br>324243    | 002000CETL06010327202304261790 |           |         | WD.     |
|   | U0DVM6754WEM001                                            | TL0801              | 2303000746       | 11/04/2023                | abirami, j29@wipro.com | 9677466095 | Sampth choodra    | 909.00    |                         | frow ffd dfsaf safds fdsad<br>sfdsa faf ffd Andhra Pradesh<br>324243     |                                |           | NOT     | T PAV   |
|   | UDDW45754WEM001                                            | TL0601              | 2303000744       | 11/04/2023                | abirami. (29@wipro.com | 9677466095 | Sampth            | 10,000.00 |                         | frew ffd dfsaf safds fdsad<br>shdsa fst ffd Andhra Pradesh               |                                |           | NOT     | TRA     |

**Step 23**: On clicking the CTIN number, the challan details are displayed. Under "**Payment Details**" Tab, the taxpayer can download the e-Receipt by clicking, "**Download Payment Receipt**".

|                                                                                                    |                              |                     | Central Excise                 | - Mozilla Firefox |                                  |                      |                |            |             |           |            |
|----------------------------------------------------------------------------------------------------|------------------------------|---------------------|--------------------------------|-------------------|----------------------------------|----------------------|----------------|------------|-------------|-----------|------------|
| Dashboard × /                                                                                                    | Central Excise ×             | +                   |                                |                   |                                  |                      |                |            |             | 100       | -          |
| apogstprep.cbec.gov.in/cbec                                                                                                    | -portal-ci/                  | 1.00                |                                |                   | 90% [C]]Q                        | 5earch               |                | ☆ €        | - + - e     |           | 3          |
| Central Board of Indirect Taxes and Co                                                                                                    | ustome                       |                     |                                |                   | 22                               |                      |                |            | 50          |           |            |
| Name: Samith droudra Autoritidion                                                                                                    | C CHENNAL-SOUTH = D-OLINBY = | RRANGEI             |                                |                   |                                  |                      |                | Last Laser | tin wardt 2 | 123 11-50 | <i>a</i> 1 |
| Dashboard Track Challan Ve                                                                                                    | w Chailan                    |                     |                                |                   |                                  |                      |                |            |             |           |            |
|                                                                                                    | a constraint.                |                     | Details of Taxpay              | er Summary Viev   | N                                |                      |                |            |             |           |            |
| CE/ST Regularation Number                                                                                                    | Email Address                | Mabile Nervicet     | Assesses Norm                  |                   | Address                          |                      |                | CTIN       | CTH D       | yky Date  | ñ          |
| UDDWA3754WEM001                                                                                                    | abirami (29@wipro.com        | 9677466095          | Tampth choudra                 | frew tfd dtsal sr | vidis fidsadi stidsa fati tidi i | ndhra Pradesh 324243 |                | 2303000747 | 11/04       | 1/2023    | -          |
|                                                                                                    |                              |                     |                                |                   |                                  |                      |                |            |             |           |            |
| Commissionals                                                                                                    |                              | Commissionerate Co. | de                             | Distrion          | Division Co.                     | 2                    | (Tation        |            | RenewCister |           |            |
| CHENNAJ-SOUTH                                                                                                    | 1                            | TL                  |                                | GUINDY            | 06                               |                      | RANGE1         |            | 01          |           |            |
| Partaction Advocated<br>(620327202303205862                                                                                                    | 51695001197                  | C2703231626244422   | CN 0ale<br>27/03/2023 04:27:31 | Amount Collect    | ad (Ro)<br>330.00 Re             | Serve Bank of India  | Payment Office | Madu       | Net Banking | *         |            |
| 1620327202003255662                                                                                                    | 11695061197                  | C2703231626264422   | 27/00/2023 04:27:31            |                   | -330.00 Re                       | serve Bank of India  | Omin           | ie.        | Net Bankry  |           |            |
| Description Reported Receipt                                                                                                    |                              |                     |                                |                   |                                  |                      |                |            | <b>O</b> m  |           |            |
| and the second second se |                              |                     |                                |                   |                                  |                      |                |            |             |           |            |
| download                                                                                                    |                              |                     |                                |                   |                                  |                      |                |            |             |           |            |
| download                                                                                                    |                              |                     |                                |                   |                                  |                      |                |            |             |           |            |
| download                                                                                                    |                              |                     |                                |                   |                                  |                      |                |            |             |           |            |
| download                                                                                                    |                              |                     |                                |                   |                                  |                      |                |            |             |           |            |
| dewritoad                                                                                                    |                              |                     |                                |                   |                                  |                      |                |            |             |           |            |
| (flowroard)                                                                                                    |                              |                     |                                |                   |                                  |                      |                |            |             |           |            |
| dowrood                                                                                                    |                              |                     |                                |                   |                                  |                      |                |            |             |           |            |
| dowrood                                                                                                    |                              |                     |                                |                   |                                  |                      |                |            |             |           |            |
| dowrood                                                                                                    |                              |                     | (Charment I                    | Non-American 2018 |                                  |                      |                |            |             |           |            |

**Step 24**: The pdf copy of e-Receipt is downloaded as below.

| CTIN Humber (             |                   | CTIN Date                        | 1325 4:00 PM                                                                                                   | CTIN Expiry Date         | N 16/1/23 12:00 At |
|---------------------------|-------------------|----------------------------------|----------------------------------------------------------------------------------------------------|--------------------------|--------------------|
| Payment Perticulars       |                   | - Collin                         | de la companya de la companya de la companya de la companya de la companya de la companya de la companya de la |                          |                    |
| ansaction Acknowledgement | Number :          | 10/20001202304092537             | 28902238340                                                                                                    |                          |                    |
| Reference Number :        |                   | 002000CE18.02053012              | 023941956136                                                                                                   |                          |                    |
| DIN C                     |                   | 2023030015022197524              | 9 .                                                                                                    | CIN Date :               | 08-03-2023         |
| lame of the Bank ;        | mie of the Bank ; |                                  |                                                                                                    | BSR Code :               |                    |
| Intelle Of the Assesses   |                   |                                  |                                                                                                    | International Contractor |                    |
| Registration Number :     | U:                |                                  | Assessoe Name :                                                                                                | 8                        |                    |
| Address (                 |                   |                                  |                                                                                                    |                          |                    |
| Mobile Number :           |                   |                                  | Email ki :                                                                                                    |                          |                    |
| Commissioneralis :        | CHENNAL-NOIT      | TH Commissionerate Cod           | le : TK                                                                                                    | 1                        |                    |
| Division :                | MADHAV ARAM       | Division Code ;                  | 62                                                                                                    |                          |                    |
| Range:                    | RANGE V           | Range Code :                     | 65                                                                                                    | Location Code :          | TK0205             |
|                           |                   | Detail                           | s of Cepcella                                                                                                  |                          |                    |
| Central Exclose Service   | e Tao             | Description of Duty              | Account                                                                                                    | ting Code                | Amount Tendered    |
| CE                        |                   | Basic Excise Duties              | 0                                                                                                    | 603                      | 4015               |
| fotal Amount (in Ra.)     | 401               | 15                               |                                                                                                    |                          |                    |
| Total Amount (In Words.)  | Re                | pees Four Thousand and Filteen O | inty                                                                                                    |                          |                    |
| Personal Made :           | offic             | • · · ·                          | Payment Channel :                                                                                              | N                        | e                  |

(For User manual to make NEFT/RTGS channel of payment, please refer to Advisory dated 01.07.2019 available under <u>http://cbic-gst.gov.in/</u> Home Page>ACES(CE&ST)>Advisories for ACES(CE&ST) Tax Payers).